## **Timer Start Event**

| Element                | Timer Start Event                                                                                                    | On this Page:                                                                                                    |
|------------------------|----------------------------------------------------------------------------------------------------|----------------------------------------------------------------------------------------------------|
|                        | 0                                                                                                    | How to Use the Scheduler     /Timer                                                                                                    |
| Description            | A <b>Timer Start Event</b> allows you to start a BPMN model after a defined cycle or at a defined time. Every time the timer is triggered, the model will be started.                                                                                                    | BPMN_Start_Event_Example                                                                                                    |
| Attributes             | <ul> <li>Name</li> <li>Description</li> <li>Timer (see Particularity )</li> <li>Symbol Type</li> </ul>                                                                                                    | Click the icon to<br>download a<br>simple example<br>model that shows<br>what you can do<br>with Start Events                                                                                                    |
| Particularity          | (i) A start event can only be created via the elements toolbar.                                                                                                    | in <b>Scheer PAS</b> <i>De signer.</i>                                                                                                    |
|                        | Another particularity of the Timer Start Event is the attribute <b>Timer</b> which is available in the <b>Attributes Panel</b> :                                                                                                    | Related Pages:                                                                                                    |
|                        | Attributes   Properties   Name   Timer   Description   Enter text   Timer   0 0 *****     + Add Stereotype                                                                                                    | <ul> <li>Modeling BPMN         <ul> <li>Adding BPMN<br/>Elements</li> </ul> </li> <li>Supported BPMN Elements         <ul> <li>Start Event</li> <li>Message Start<br/>Event</li> <li>Timer Start Event</li> </ul> </li> <li>Modeling Process Start</li> <li>Testing and Integration         <ul> <li>BPMN Process<br/>API Reference</li> </ul> </li> </ul> |
|                        | To define the timer settings, click to open the timer editor. For detailed explanations see <b>How to Use the Scheduler/Timer</b> .                                                                                                    |                                                                                                    |
| Execution              | On Event: Without input or output parameters.                                                                                                    |                                                                                                    |
| Editing and<br>Styling | <ul> <li>Refer to Working with the BPMN Editor for further information regarding editing of BPMN elements using the different context menus on the diagram pane.</li> <li>Refer to Styling BPMN Elements for further information regarding styling possibilities for BPMN elements, for example how to change the background color, the font style and size etc.</li> </ul> |                                                                                                    |

## How to Use the Scheduler/Timer

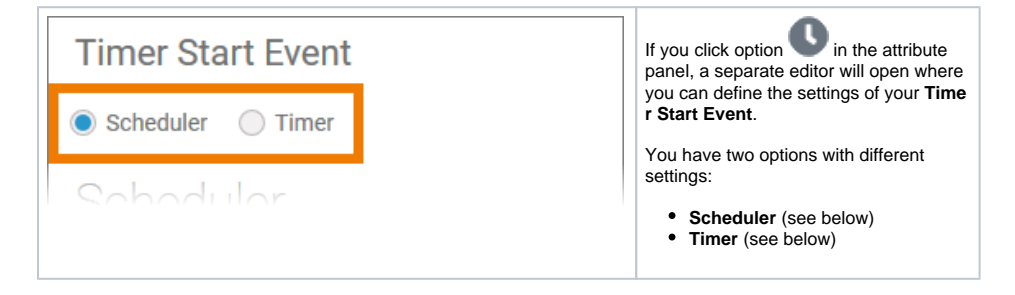

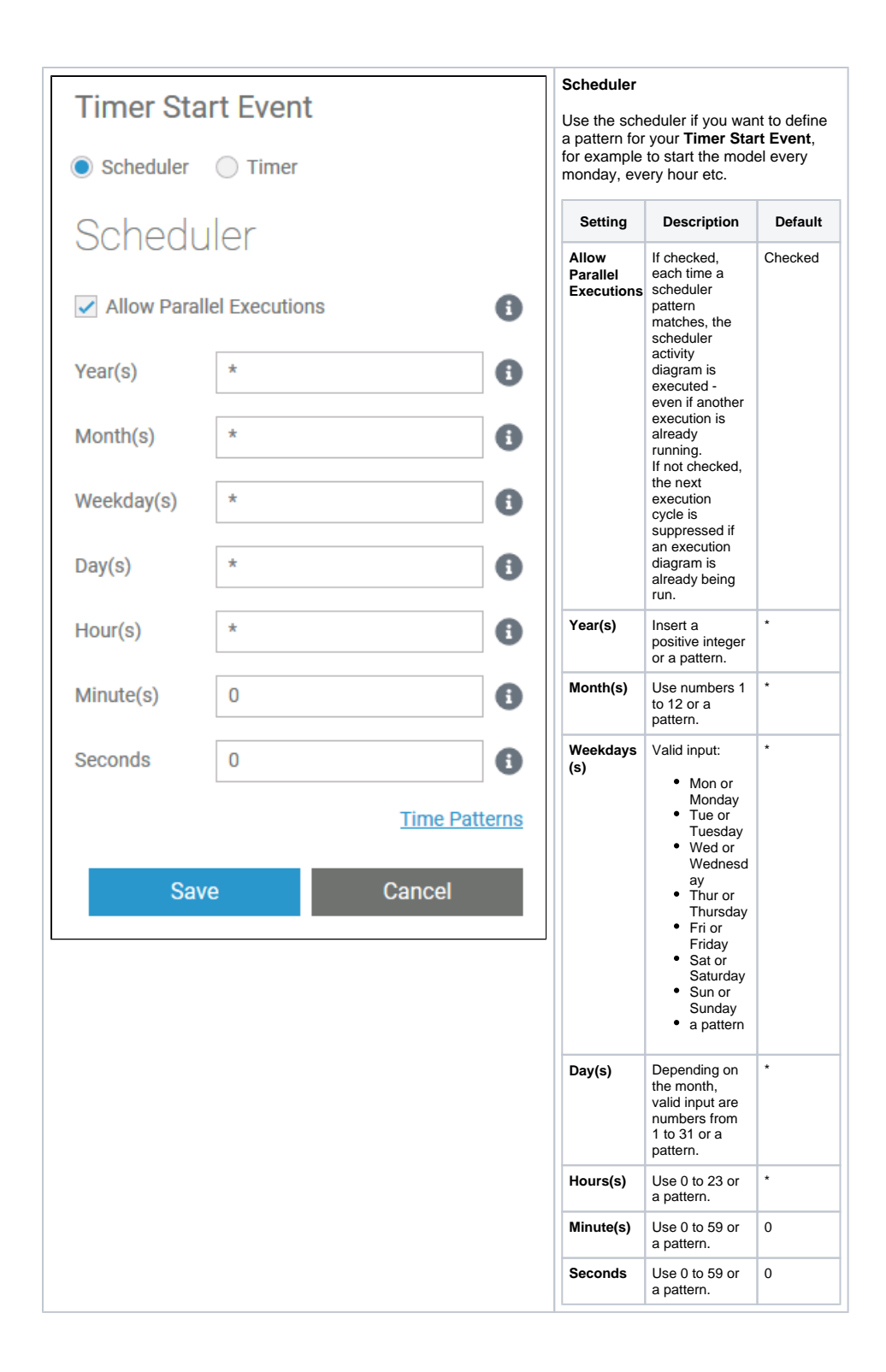

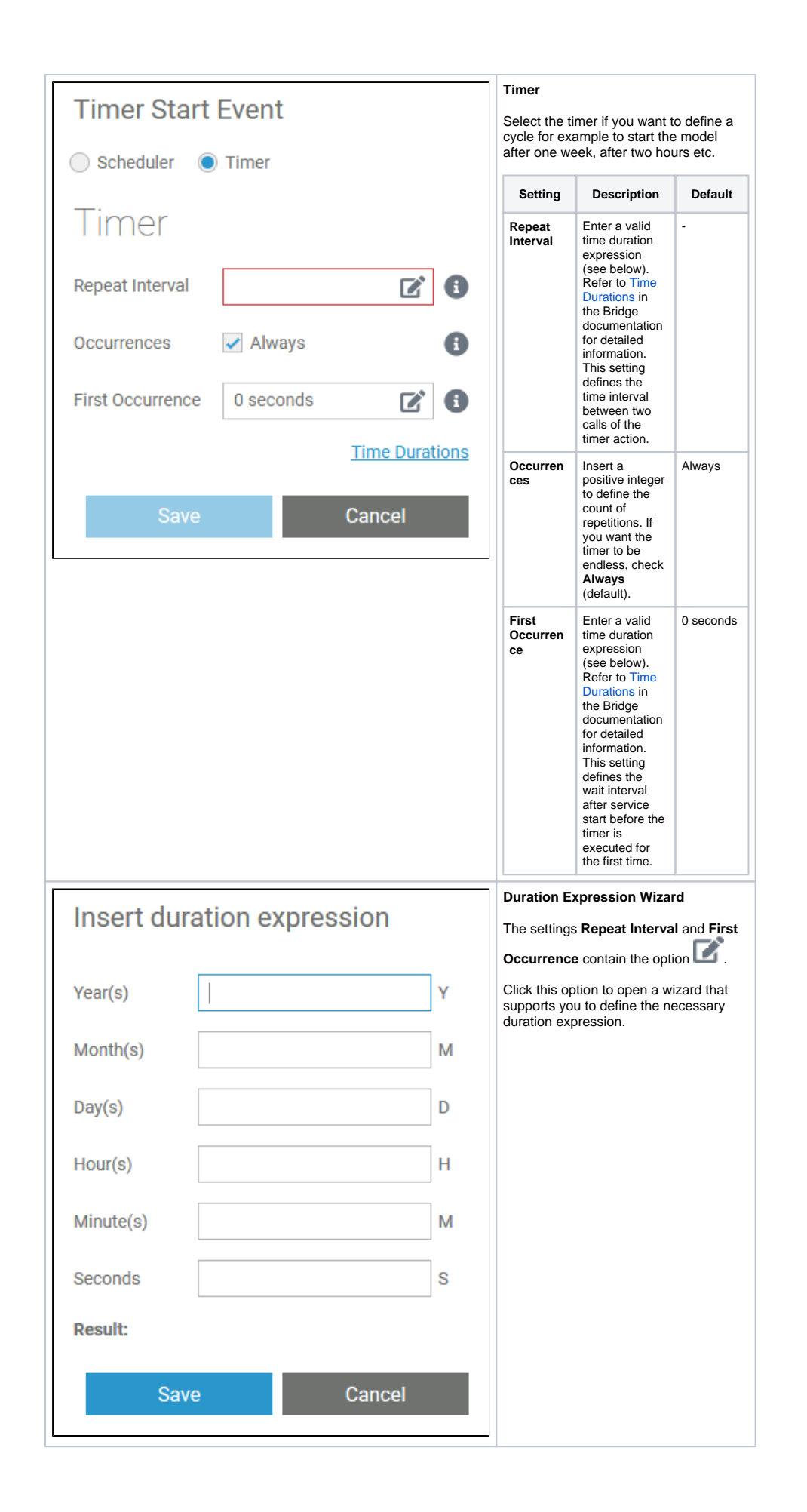

| Insert dur         | ation expression |                                                                                        | Insert positive integers in the desired fields.<br>The result is shown below. |  |  |
|--------------------|------------------|----------------------------------------------------------------------------------------|-------------------------------------------------------------------------------|--|--|
| Year(s)            |                  | Υ                                                                                      | Click Save to close the wizard.                                               |  |  |
| Month(s)           |                  | М                                                                                      |                                                                               |  |  |
| Day(s)             | 2                | D                                                                                      |                                                                               |  |  |
| Hour(s)            | 3                | Н                                                                                      |                                                                               |  |  |
| Minute(s)          | 10               | Μ                                                                                      |                                                                               |  |  |
| Seconds            |                  | S                                                                                      |                                                                               |  |  |
| Result: P2D        | тзн10М           |                                                                                        |                                                                               |  |  |
| Sav                | e Cancel         |                                                                                        |                                                                               |  |  |
| Timer Start Event  |                  |                                                                                        | The duration expression is displayed in the corresponding field.              |  |  |
| Scheduler          | Timer            | Once you are familiar with<br>the notation of the duration<br>expression, you can also |                                                                               |  |  |
| Timer              |                  | insert it directly in the field.                                                       |                                                                               |  |  |
| Repeat Interval    | P2DT3H10M        |                                                                                        |                                                                               |  |  |
| Occurrences Always |                  |                                                                                        |                                                                               |  |  |